## Search for an MVD Record

To search a Master Verification Database (MVD) Record, complete the following steps:

1. From the Check Processing tab, select Manage Verification>Search MVD Record. The Step 1 of 4: Search MVD Records page appears as shown in Figure 1.

| Figure 1: Search MVD Record | ls |
|-----------------------------|----|
|-----------------------------|----|

| Search MVD Records     |                   |                             |
|------------------------|-------------------|-----------------------------|
| Denotes required field | ds.               |                             |
| OTC Endpoint*          |                   |                             |
|                        |                   |                             |
| Select                 | OTC Endpoint Name | Top Level OTC Endpoint Name |
| ۲                      | DG2               | Debit Gateway Test          |
| Include Subordina      | ates              |                             |
| IRN                    |                   |                             |
| User Defined Field 1   |                   |                             |
| Bank Routing Numb      | ier               |                             |
| Account                |                   |                             |
| Trade Status           | ]                 |                             |
| IVD Date               |                   |                             |
| From                   |                   |                             |
| To                     |                   |                             |
|                        | Cancel Cle        | ar Search                   |

- 2. Enter the MVD search criteria and click Search.
  - Enter the **OTC Endpoint**, *required* •
  - Check Include Subordinates •
  - Enter the IRN (Individual Record Number) •
  - Enter the User Defined Field information •
  - Select the Search Type •
  - Enter the Bank Routing Number •
  - Enter the individual's Account number •
  - Select the Trade Status •
  - Enter the From and To MVD Date •

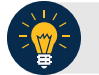

## **Application Tip**

The **From** and **To** MVD Date is the date that the returned record was created in the MVD.

- 3. Click **Search** to initiate the search. The records appear in a table.
- 4. Click the **IRN** link of the check details you would like to view. The *Step 2 of 4: Review the MVD Record* page appears.
- 5. Review the verification record details. Click **Edit** to modify the MVD record.

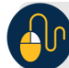

**Additional Buttons** 

- Click **Cancel** to return to the OTCnet Home Page. No data is saved.
- Click CIRA Detail to display Check Image and Research Archive (CIRA) details (visible only if is a CIRA record exists).
- Click Edit to update the MVD record.
- Click **Previous** to return to the previous page.
- Click **Return Home** to the OTCnet Home Page.